## **ONE ASSIST ONE APP** INSTALLATION GUIDE

## **APPLE/IOS DEVICES**

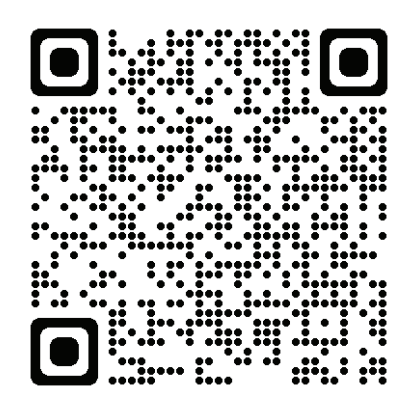

Scan the QR code above or open **www.1web.co.za/mobileapp** in **Safari.** Tap the **"Share"** button at the bottom and then **"Add to Home Screen"**.

| 11:49                           | atl 🗢 73    | 11:49 🧿  | .al † 🔞      | 11:49 7                            | uti 奈 78  |
|---------------------------------|-------------|----------|--------------|------------------------------------|-----------|
| ONE App<br>Tweb.co.za/mobileapp | ×           | 10       | NE           | ONE App<br>Tweb.co.za<br>Options > | ×         |
| Google Suggestions              |             |          |              | Conv                               |           |
| Q 1web.co.za/mobile             | eapp        |          |              | Copy                               | Ŀ         |
|                                 |             | В        | mail         | Add to Reading List                | 00        |
|                                 |             |          |              | Add Bookmark                       | m         |
|                                 |             | Pas      | ssword       | Add to Favourites                  | \$        |
|                                 |             |          |              | Add to Quick Note                  | <b>73</b> |
|                                 |             | LO       | IG IN        | Find on Page                       | Ę         |
| web.co.za/mobileapp             | <b>\$ 0</b> | Sig      | gn Up        | Add to Home Screen                 | Ð         |
| wert                            | yuiop       | Forgot I | Password?    | Markup                             | 8         |
| asd f g                         | hjkl        | Emergenc | y Assistance | Print                              | Ē         |
| z x c v                         | / b n m 🕢   |          |              | Edit Actions                       |           |
| 123 spac                        | . go        | AA 🔒 1we | eb.co.za Ċ   |                                    |           |
| <b>b</b>                        |             |          | 0 m 6        |                                    |           |
| »                               | ⊻           |          |              |                                    |           |

# **DNE** Assist

## SIGN UP AND REGISTRATION PROCESS

**STEP 1**: Select **"Sign Up"**, enter the required details, and **"Submit"**.

| 16:09 <b>-7</b> | al 🗟 🗊     |     | 16:09 7      |                  | al ≑ 80 |
|-----------------|------------|-----|--------------|------------------|---------|
|                 |            | 1   | lweb         |                  | ×       |
|                 | JF         | Ę   | <u>,</u>     | Sign Up to ON    | IE      |
| -               |            |     |              | ✓ Submit         |         |
|                 | ]          |     |              | Personal Details |         |
|                 | - II       |     |              | 1                |         |
| En              | nan        | F   | Firstname    | Surname          |         |
|                 |            |     |              |                  |         |
| Pas             | sword      |     |              |                  |         |
| LOO             | G IN       | d   | Cell Number  | ID Number        |         |
| Sig             | n Up       |     |              |                  |         |
| Forgot P        | assword?   |     |              |                  |         |
| Emergency       | Assistance |     |              | Access Details   |         |
|                 |            |     |              |                  |         |
|                 |            | E   | mail Address |                  |         |
|                 |            |     |              |                  |         |
|                 |            |     |              |                  | - Close |
|                 |            | / \ |              |                  |         |

**STEP 2**: Once submitted, a **"Password"** will be emailed to the email address used during registration. Please check all folders including Junk/Spam/Promotions for the email containing your password. Should you not receive the password email within 30 minutes, please **"Sign up"** again and when prompted select **"Next"**. A new password will be emailed.

## **DNE** Assist

#### **CHANGE PASSWORD AND TEST**

STEP 1: From the "My profile" tab, "Update Password".

Enter a new password (for security reasons, a combination of an alphanumeric password would be ideal) and then **"Update Password"**.

| 16:09 🕇         | all S     | - 80 | 16:11         | 1                       | all 🗟 题    |
|-----------------|-----------|------|---------------|-------------------------|------------|
|                 | <b>JE</b> |      | 2.web         | Deceword Pr             | Sect       |
|                 |           |      |               | ✓ Update Password       | rd         |
|                 |           | _ 1  | Pl            | ease specify the new pa | ssword for |
| Manage Account  |           |      | New Password  |                         |            |
| Update Password |           |      | Confirm Passw | ord                     |            |
| ₽ Reload App    |           |      |               |                         |            |
|                 |           |      |               |                         |            |
|                 |           |      |               |                         |            |
|                 |           |      |               |                         |            |
|                 |           |      |               |                         |            |
|                 |           |      |               |                         |            |
|                 |           |      |               |                         |            |
|                 |           |      |               |                         |            |
|                 |           |      |               |                         |            |
|                 |           | -    |               |                         |            |

**STEP 2**: To test the **"Panic Button"**, tap the **"Panic"** tab and then press the ONE Assist button.

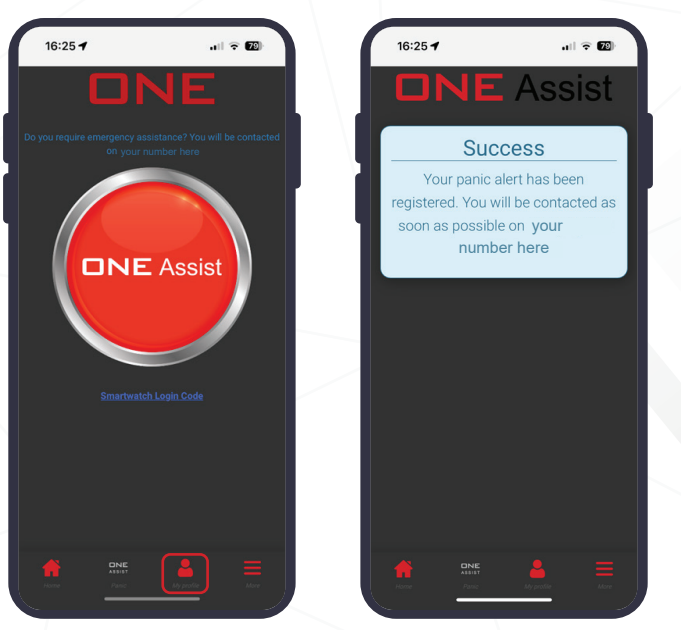

# **DNE** Assist

### **TROUBLESHOOTING LOCATION SERVICES**

Open Settings and search for **"Safari"**. Tap **"Location"**. Make sure that the location permission is set to **"Ask"** or **"Allow"**.

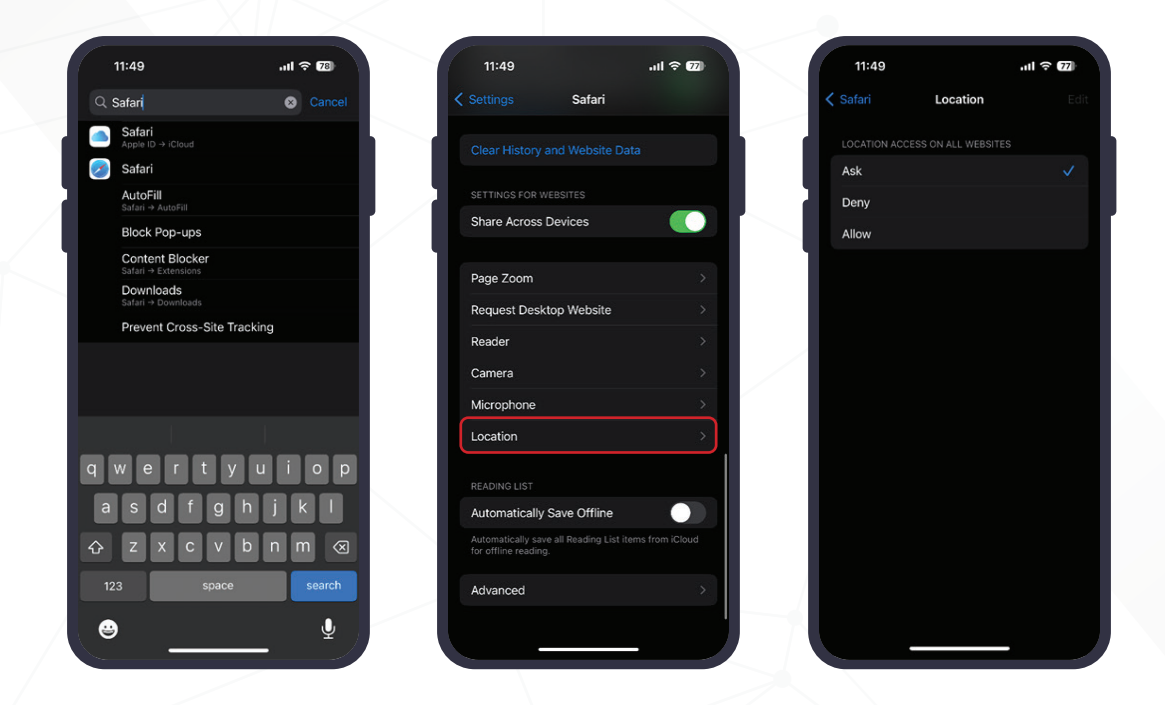

After the location permission is set correctly you should force close the app and then relaunch the app.